1. メニューの選択

右上の「ログイン」ボタンを押して下さい。

| この日本記 1 キリンノ      | マテムへようごそ                         |              |          | O TARA - TAGA                                                                                                    | a Orea                                                                                                    |
|-------------------|----------------------------------|--------------|----------|----------------------------------------------------------------------------------------------------|----------------------------------------------------------------------------------------------------|
| お知らせ              |                                  |              |          |                                                                                                    |                                                                                                    |
|                   | <ul> <li>*: *#時前小姑娘**</li> </ul> |              |          |                                                                                                    |                                                                                                    |
| 日本語の予約システィ        | ATTENT FORMER OFFI               | 4. 25000-282 | 至ください、   |                                                                                                    |                                                                                                    |
|                   |                                  |              |          |                                                                                                    |                                                                                                    |
| 空き照会              | ・予約の申                            | 込            |          |                                                                                                    |                                                                                                    |
| 4                 | Ø                                | 血            | А        | IE                                                                                                    |                                                                                                    |
| 10-11-01ET        | 0000000000                       | NORMO-SET    | MERICERT | -8.0%BT                                                                                                    |                                                                                                    |
| Rie · DEACT       | rt5-9- 2m                        |              | s>+Ω# ## |                                                                                                    |                                                                                                    |
| 2.5512 - 1827-175 | EN.                              |              |          |                                                                                                    |                                                                                                    |
|                   |                                  |              |          |                                                                                                    |                                                                                                    |
|                   |                                  |              |          | 利めての外一つ                                                                                                    | naoquen                                                                                                    |
| 21x-              | 7                                |              |          | and the second second se | A CONTRACTOR OF A CONTRACTOR OF A CONTRACTOR OF A CONTRACTOR OF A CONTRACTOR OF A CONTRACTOR OF A CONTRACTOR OF |
| 71×=              | <b>ユ</b> -                       |              |          | 1129-                                                                                                    | C DOR                                                                                                    |
| マイメニ              | д —<br>тетыковси                 | weinen and   | T DTSERG | 1/20-                                                                                                    | PBOR .                                                                                                    |

2. ログイン

利用者IDとパスワードを入力し、「ログイン」ボタンを押して下さい。ただし、既にログインしている場合、ログインは不要ですので<sup>73</sup>″にお進み下さい。

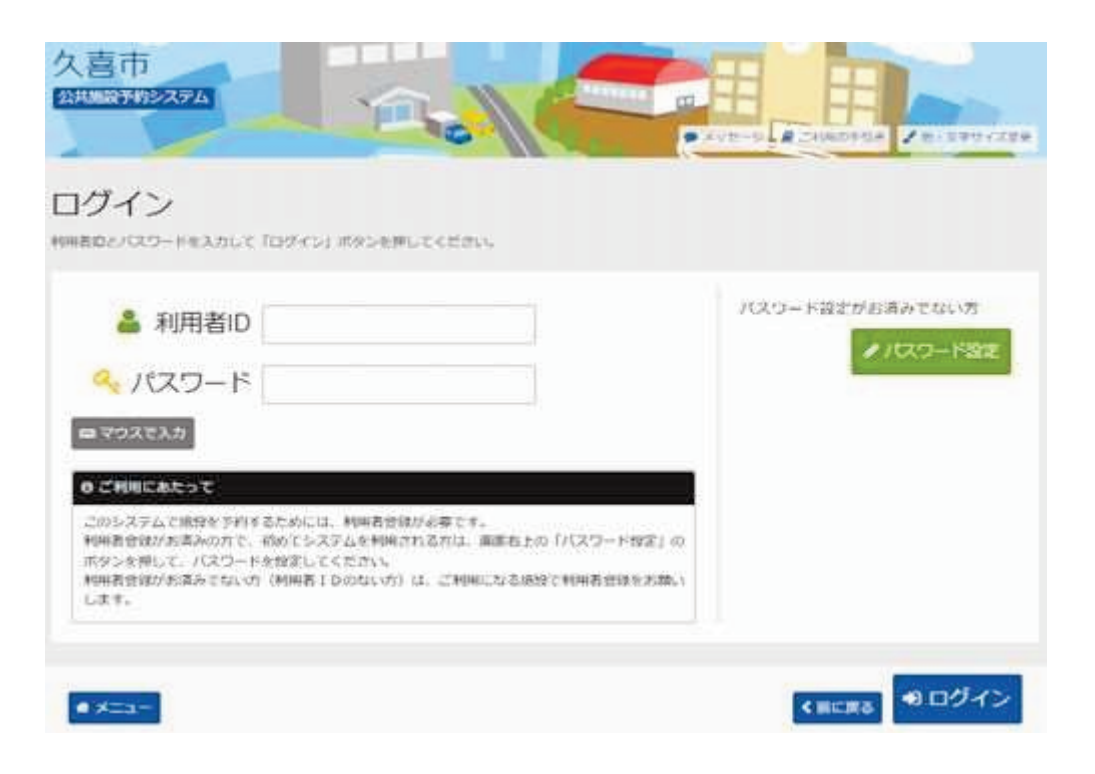

## 3. サービスの選択

「抽選申込の確認・取消」ボタンを押して下さい。

| 久喜市<br>公理型新分5254                                              |                     |                     |         |
|---------------------------------------------------------------|---------------------|---------------------|---------|
| 公共施設予約システムへようこ                                                | . <del>.</del>      | O 9 850 - 770090    | 074823- |
| (回) お知らせ<br>・ ボナマをお知ら、 早市、 やまはほどのまし<br>日前はスカイマをおお、- レベージにてごませ | /CLV用す.<br> ください。   |                     |         |
| ・公共通知学校システムを訪めて判測される                                          | nu. 25500-50286800. |                     |         |
| ☆ 空き照会・予約の <sup>6</sup>                                       | 申込                  |                     |         |
| 2739-2-5421 @BBBRD-5421                                       | A A                 | . II<br>544 -425544 |         |
| 公用館・コミュニティセンター ス                                              | いポーツ・レクリエーション・公開    |                     |         |
| 82:2248882 · 80274. V828882                                   |                     |                     |         |
| -ב=×רד                                                        |                     |                     |         |
| 10<br>予約内容の確認・<br>取消                                          |                     | メッセージの確認            |         |

## 4. 抽選申込の確認・取消

抽選申込の一覧が表示されます。 詳細を確認する場合は「詳細」ボタンを押して下さい。

当選項目を確定させる場合は「確定」ボタンを押して、「次へ進む」ボタンを押してください。

| \$\$EEE3人(万)在13以 。 100                           |                                     |                                                                |                       |                          |       |
|--------------------------------------------------|-------------------------------------|----------------------------------------------------------------|-----------------------|--------------------------|-------|
| AST AND THE HOAT HA                              | (消                                  |                                                                |                       |                          |       |
| 中心の一部です。<br>中心の初時を打ち場合は「第381」だらう                 | を通想し、「次へ来た」) ボタンを押し                 | c <ton imperce<="" th=""><th>1953</th><th></th><th></th></ton> | 1953                  |                          |       |
| 中国心境外国口北京君平古地内江、「東                               | 所用信用第1 ボタンモデルてください                  | -                                                              | 12 -01/1-00.0         |                          |       |
|                                                  |                                     |                                                                | 17 TEMPERIN           | une e                    | REE   |
| ALEXA DESIGN PUMERAN                             |                                     |                                                                |                       |                          |       |
| 清久コミュニティセンター                                     | 集会至                                 |                                                                |                       |                          |       |
| <b>—</b> (63)                                    | 🖶 RUTIET                            | Q 約量量                                                          | 211E                  | HUT:                     | 17:19 |
| 当道 🍵                                             | 2023/3/3(金)                         | 17:30~22:00                                                    | 9,228                 | * 42                     |       |
| ₩ 1A98                                           | C 7010                              | O PYIDM                                                        | EYNE                  | 82                       | 1009  |
|                                                  | 2023/3/2(木)                         | 13:00~15:00                                                    | Q. 1718               |                          |       |
| 当祖 <mark>-</mark>                                |                                     |                                                                | and the second second |                          |       |
| 98 <b>*</b>                                      | 2023/3/5(日)                         | 13:00~17:00                                                    | 6, 11m                | ~ 後田                     |       |
| жи <mark>*</mark><br>жи *                        | 2023/3/5(日)                         | 13:00~17:00                                                    | 9.11m                 | ~ RT                     |       |
| 当選 *<br>当選 *<br>  満久コミュニティセンター                   | 2023/3/5(日)<br>研修室 2                | 13:00~17:00                                                    | Q. 178                | - RT                     |       |
| 当道 *<br>当道 *<br>  清久コミュニティセンター<br> = tX88        | 2023(3/5(日)<br>研修室 2                | 13:00~17:00                                                    | 9, 5700<br>5718       | * सन<br>संद              | 15:0  |
| 当道 *<br>当道 *<br>「清久コミュニティセンター<br>声 tXttl<br>当道 * | 2023/3/5(日)<br>研修室 2<br>2023/3/5(日) | 13:00~17:00<br>0 時間網<br>15:00~22:00                            | 777E                  | - स्वय<br>संवय<br>- स्वय | 15.0  |

5. 当選の確定/確定解消 確認

「処理」項目が「確定」であることを確認し、当選項目を確定させる場合は「更新」ボタンを押して 下さい。

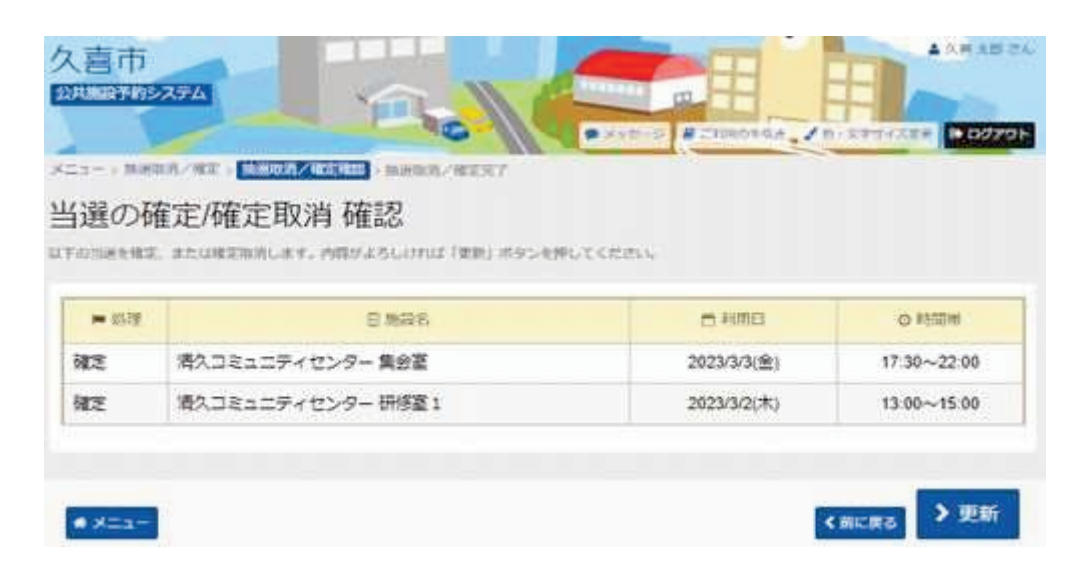

6. 当選の確定/確定解消 完了

当選が確定しました。「メニュー」ボタンを押して下さい。

| 1 11/23       | UN/REIMERCH/REFELS        |                         |                         |
|---------------|---------------------------|-------------------------|-------------------------|
| 異の研           | 霍定/確定取消 完了                |                         |                         |
| 16242         | #RGMERNAGECES             |                         | D-55                    |
|               |                           |                         |                         |
|               |                           |                         | 6 M2                    |
| <b>≈</b> 857£ | ≘ <b>加</b> 研考。            | 1010 C                  | O STELL                 |
| = 1072<br>E   | 日 加減れ<br>汚久コミュニティセンター 集会変 | ☆ ¥011日<br>2023(3(3)(金) | o अग्राम<br>17.30~22:00 |